## PrinterCut Deployment Client Guide for Linux: Ubuntu 24.04

Open your terminal (Ctrl+Alt+T). Navigate to the location where you downloaded the install-andconfigure-papercut.sh script. In my case, it is in the 'Downloads' folder. Command:

## cd Downloads/

ls

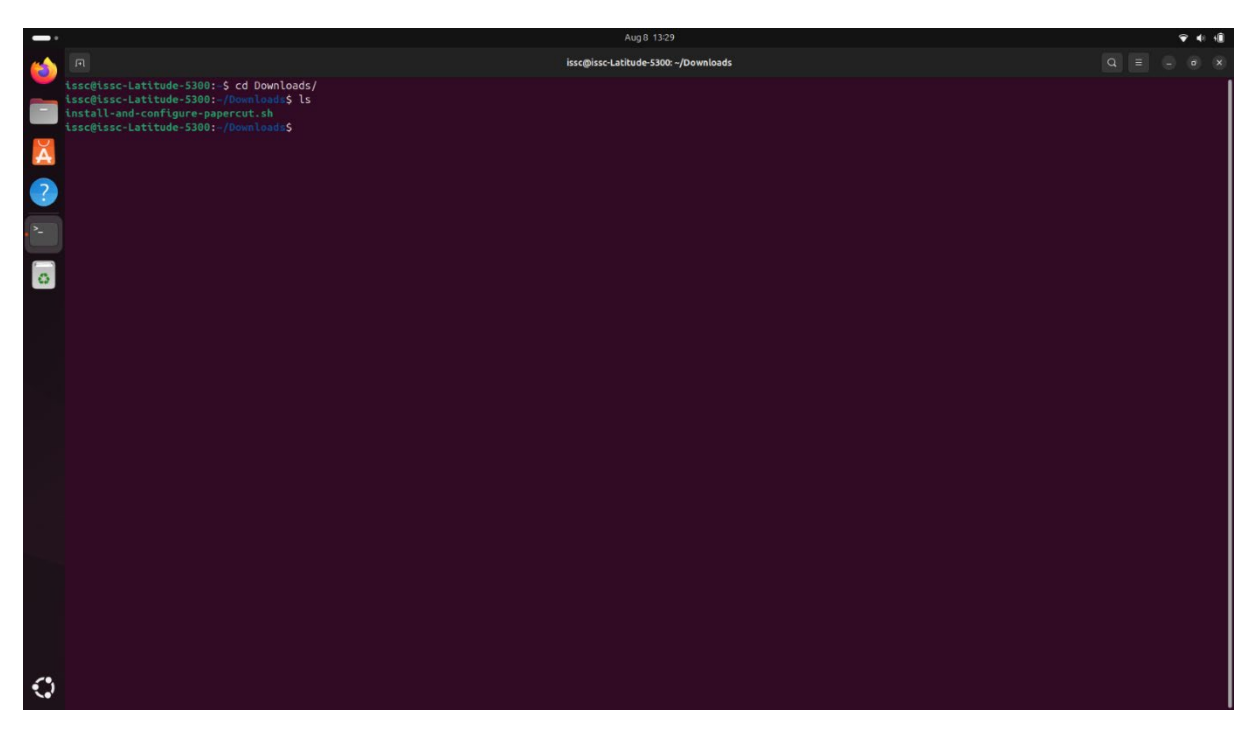

Run the script Command: ./install-and-configure-papercut.sh

| - • | Aug8 1329                                                                                                    |  | Ŷ | 41 10 |
|-----|----------------------------------------------------------------------------------------------------|--|---|-------|
| 6   | ন issc@isscLatitude-S300: -/Downloads                                                                                                    |  |   | ) (S  |
|     | issetissc-Latitude-3300:-5 cd Downloads/<br>issetissc-Latitude-3300:-70mnloads2 ls<br>install-and-configure-papercut.sh<br>issetissc-Latitude-3300:-70mnloads2./install-and-configure-papercut.sh |  |   |       |
| Ă   |                                                                                                    |  |   |       |
| ?   |                                                                                                    |  |   |       |
| >-  |                                                                                                    |  |   |       |
| 0   |                                                                                                    |  |   |       |
|     |                                                                                                    |  |   |       |
|     |                                                                                                    |  |   |       |
|     |                                                                                                    |  |   |       |
|     |                                                                                                    |  |   |       |
|     |                                                                                                    |  |   |       |
|     |                                                                                                    |  |   |       |
|     |                                                                                                    |  |   |       |
|     |                                                                                                    |  |   |       |
|     |                                                                                                    |  |   |       |
|     |                                                                                                    |  |   |       |
| 0   |                                                                                                    |  |   |       |

Enter your password when prompted:

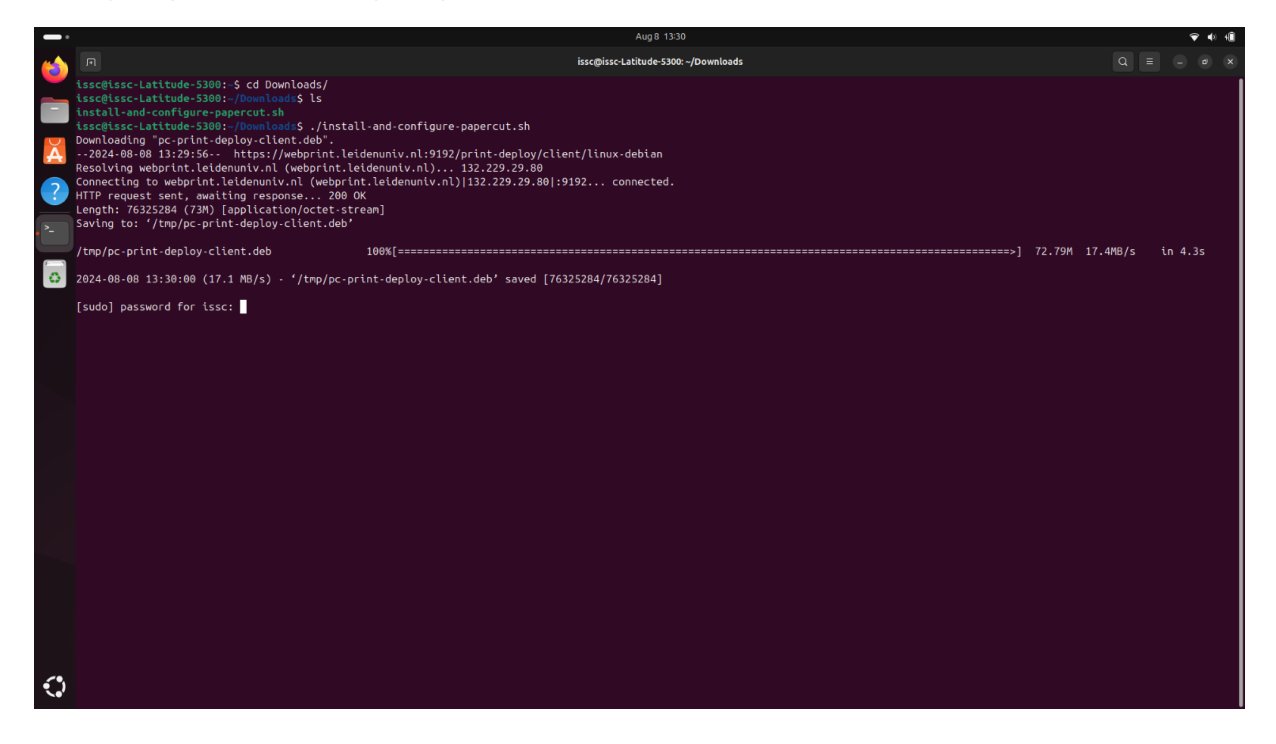

Once the installation is complete, you must restart your computer to finalize the installation. Ensure that all your important data is saved before you type 'yes' and press Enter!

If you have saved everything, type '**yes**' and press Enter.

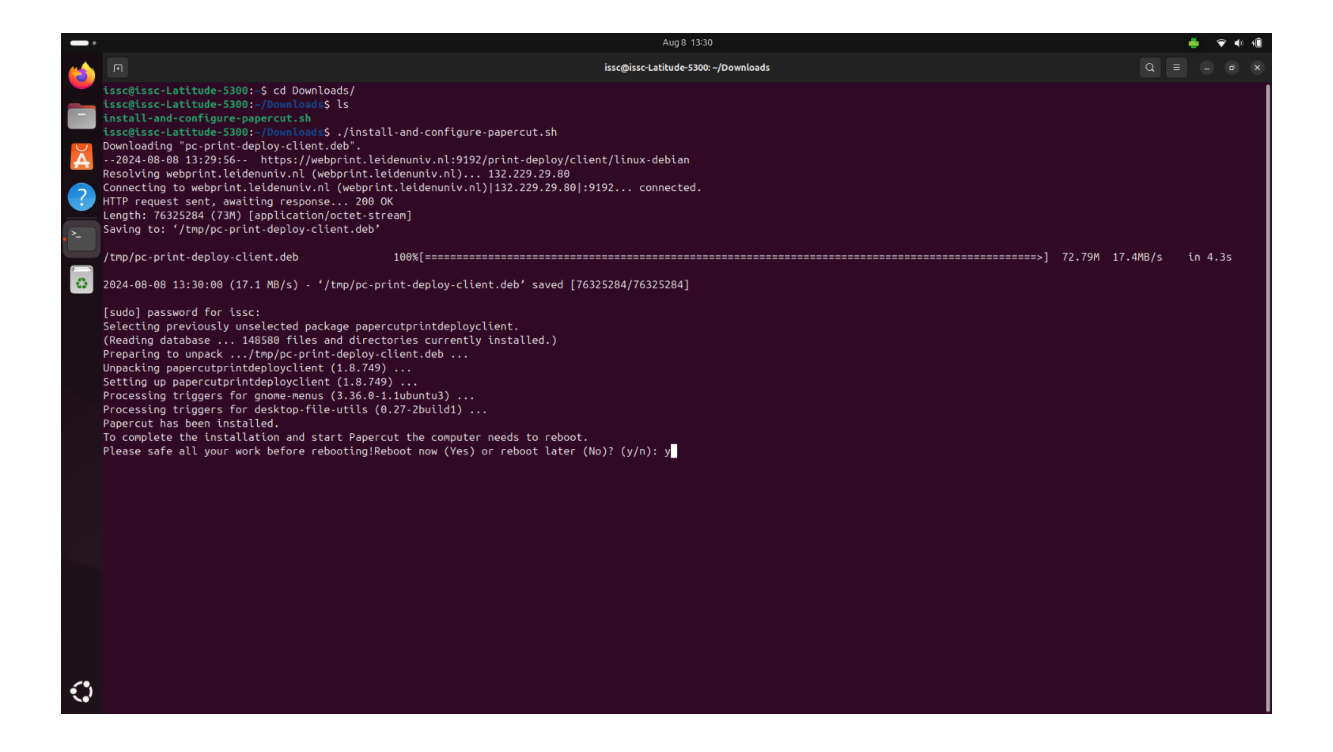

After rebooting, the browser should automatically open the login page of the PaperCut Client.

If this does not happen, click on the PaperCut icon in the top-right corner of your status bar, click 'View Printers', and then your browser will open with the PaperCut Client login page.

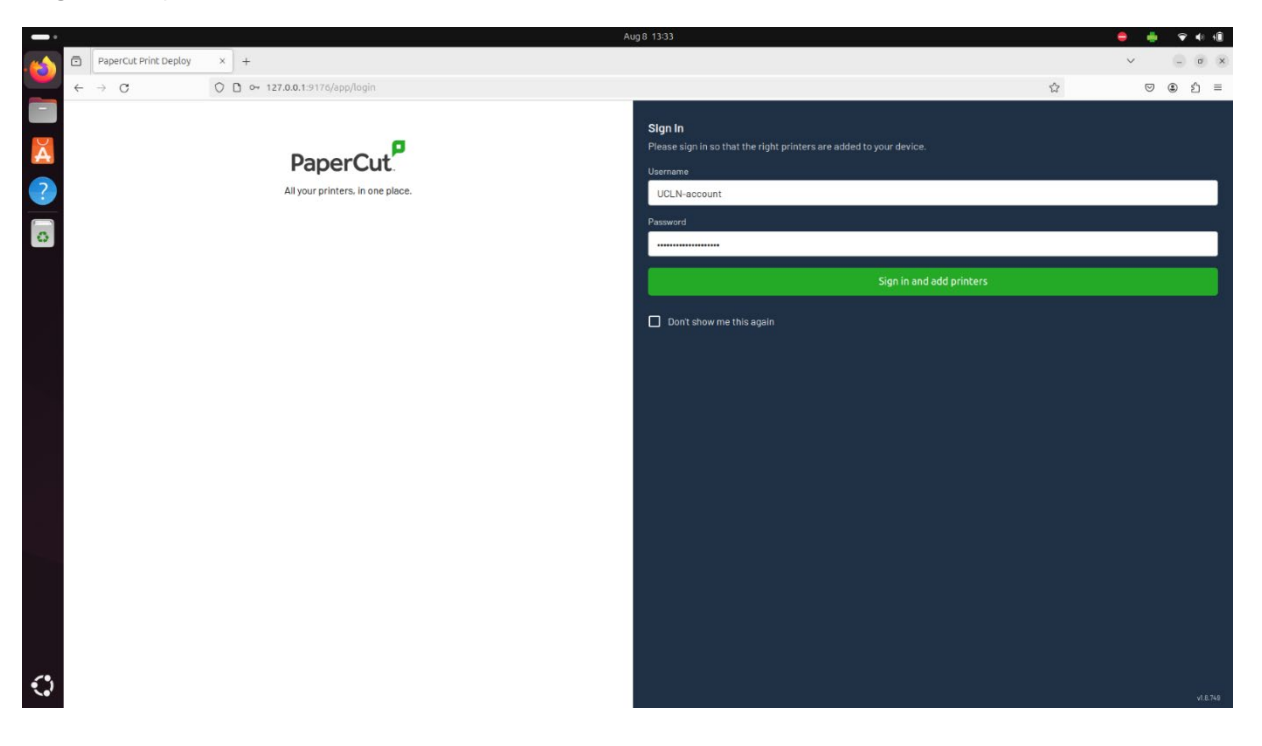

Log in with your UCLN account:

Click on 'Sign In'.

After logging in, the printer driver will be automatically installed, and you will receive a notification confirming that the printer has been added.

| -  |                                |          |                      |                   |                                  | Aug 8 13:33 |        | _        | 4            | <b>e</b>        | <b>₹</b> 4 | 1 |
|----|--------------------------------|----------|----------------------|-------------------|----------------------------------|-------------|--------|----------|--------------|-----------------|------------|---|
| 6  | PaperCut Prin                  | t Deploy | × +                  |                   | Printers Just now                | ×           |        |          |              | ~               | - o        | × |
|    | $\leftarrow \ \rightarrow \ C$ |          | O D 127.0.0.1:9176/a | app/a/my-printers | Printer added<br>LU-Card-printer |             |        | <b>ů</b> |              | 0               | 9 Ú        | = |
|    | PaperCut                       | My print | ers Refresh          |                   |                                  |             |        |          | Q isearch pr | inters, locatio | ns         |   |
| Ă  | My printers                    |          |                      |                   |                                  |             |        |          |              |                 |            |   |
| ?  | Q Add printers                 |          | LU-Card-printer      |                   |                                  |             | Everys | xxe      | Υ <u>κ</u>   | Installed       |            |   |
|    |                                |          |                      |                   |                                  |             |        | 1-1 of 1 | 14 4         | >               | 15         |   |
| 0  |                                |          |                      |                   |                                  |             |        |          |              |                 |            |   |
|    |                                |          |                      |                   |                                  |             |        |          |              |                 |            |   |
|    |                                |          |                      |                   |                                  |             |        |          |              |                 |            |   |
|    |                                |          |                      |                   |                                  |             |        |          |              |                 |            |   |
|    |                                |          |                      |                   |                                  |             |        |          |              |                 |            |   |
|    |                                |          |                      |                   |                                  |             |        |          |              |                 |            |   |
|    |                                |          |                      |                   |                                  |             |        |          |              |                 |            |   |
|    |                                |          |                      |                   |                                  |             |        |          |              |                 |            |   |
|    |                                |          |                      |                   |                                  |             |        |          |              |                 |            |   |
|    |                                |          |                      |                   |                                  |             |        |          |              |                 |            |   |
|    |                                |          |                      |                   |                                  |             |        |          |              |                 |            |   |
|    |                                |          |                      |                   |                                  |             |        |          |              |                 |            |   |
|    |                                |          |                      |                   |                                  |             |        |          |              |                 |            |   |
|    |                                |          |                      |                   |                                  |             |        |          |              |                 |            |   |
|    |                                |          |                      |                   |                                  |             |        |          |              |                 |            |   |
| 53 |                                |          |                      |                   |                                  |             |        |          |              |                 |            |   |
| ~. | e stasiacd                     |          |                      |                   |                                  |             |        |          |              |                 |            |   |

From now on, you can print from your laptop.